## Flashing MinnowBoard Max with Dediprog SF-100 in Linux

This tutorial explains how to flash your MinnowBoard Max with a Dediprog SF-100 SPI programmer using a host computer running an Ubuntu Linux operating system. The MinnowBoard Max can be flashed with other programmer tools in other Linux environments, but this tutorial focuses on the SF-100 and Ubuntu. In this tutorial, Flashrom is the application used to program the MinnowBoard Max in Linux.

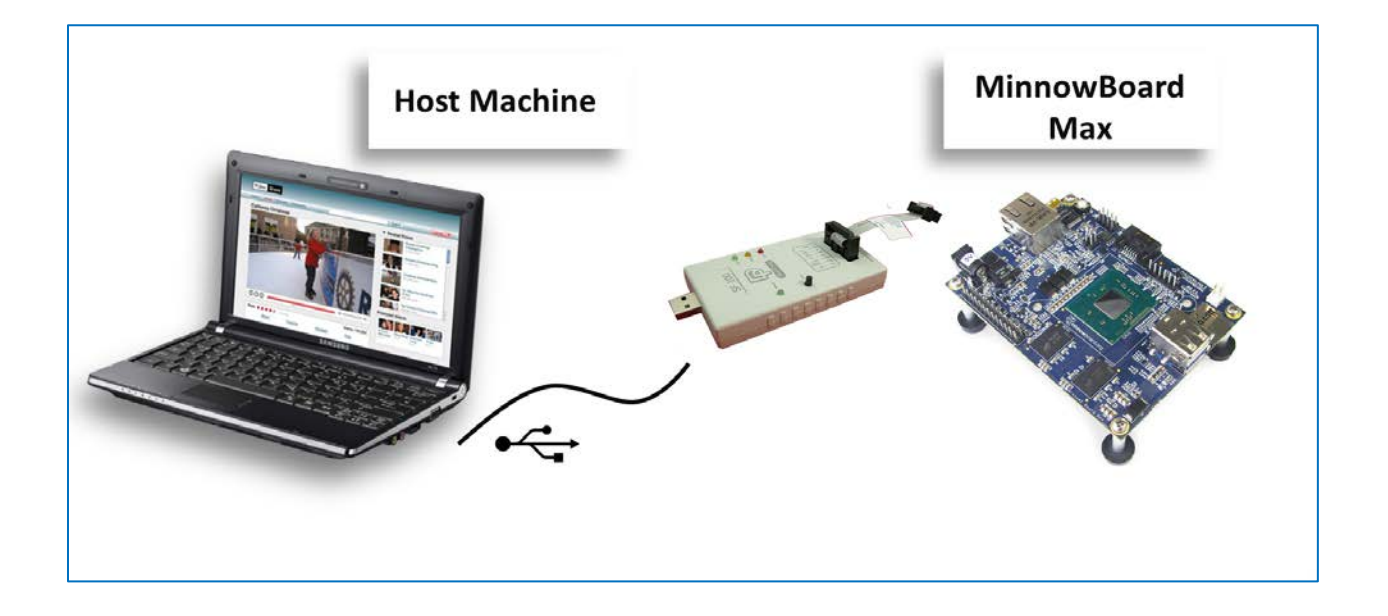

1. Disconnect the power supply from the MinnowBoard Max.

The DediProg (SF-100) is unable to flash while the MinnowBoard Max power supply is connected.

**CAUTION:** CAUTION: There is the possibility of damaging the SF-100 if it and the MinnowBoard Max power supply are connected simultaneously.

2. Locate the grouping of headers just beside the SATA connector and the Power Switch, on the top of the MinnowBoard Max (the side with the processor). The 2x4 grouping of pins labeled (J1) is where the SF-100 will connect.

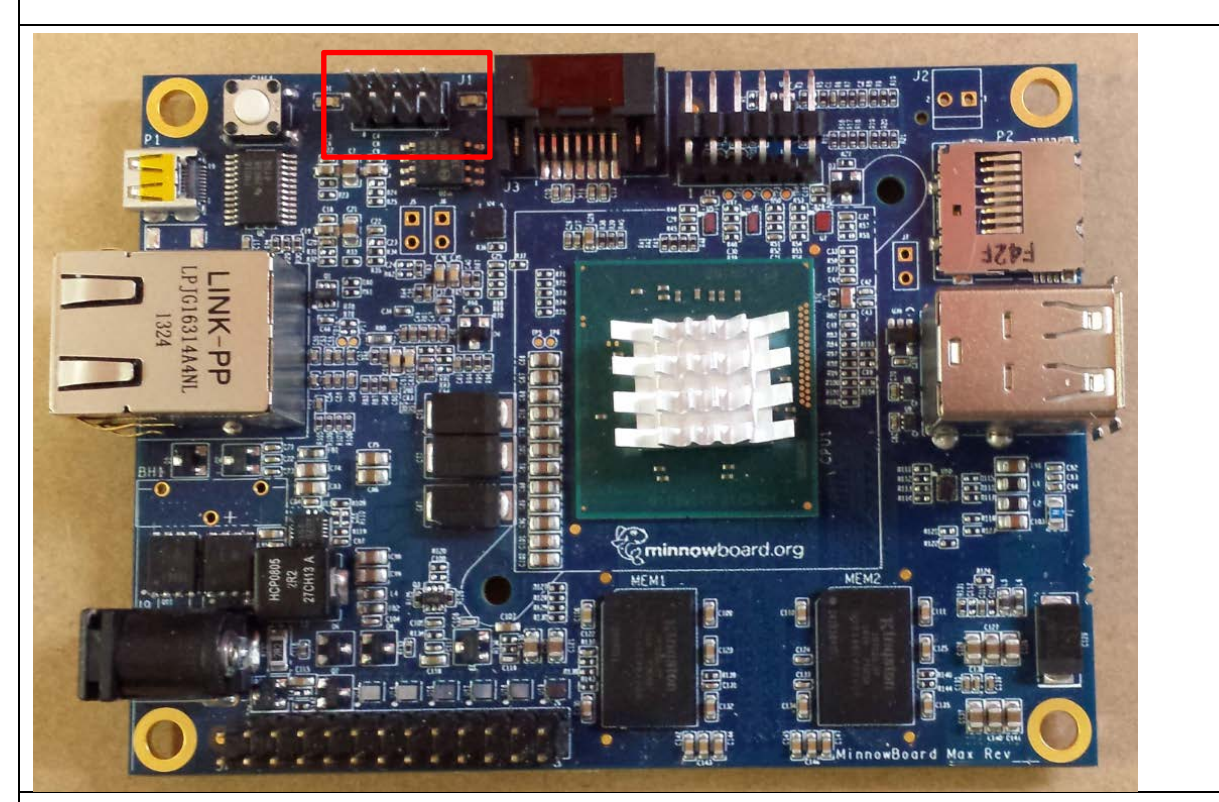

3. **Connect the DediProg cable to the 2x4 PROG header** so that the red wire of the cable is on the pin 1 side of the header that is furthest from the power switch. Pin 1 is next to the SATA connector

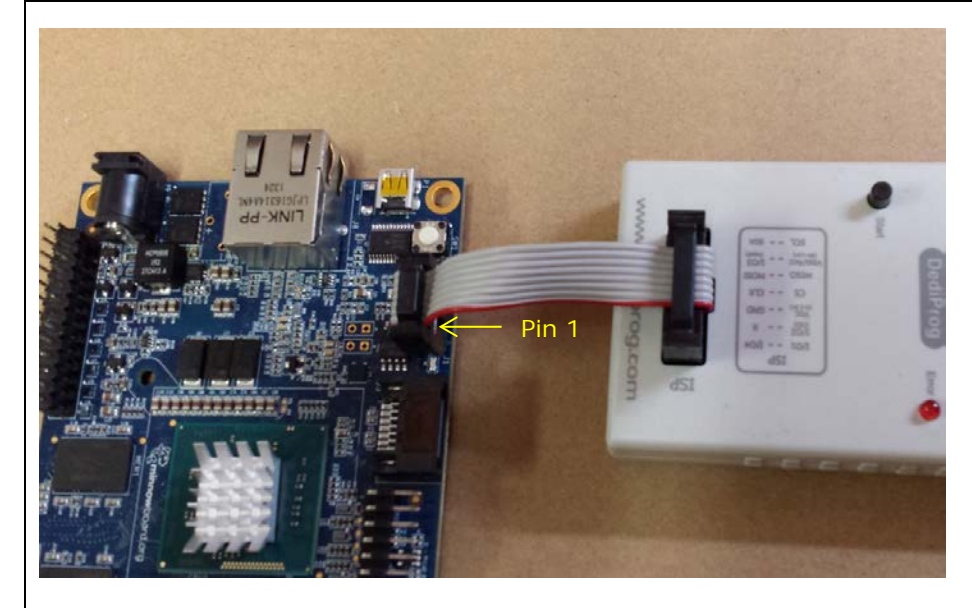

| 4. Download the latest version of Flashrom from <u>http://flashrom.org/Downloads</u>                                                                                                    |
|----------------------------------------------------------------------------------------------------|
| 5. From the downloaded archive, unpack the flashrom directory to the location of your preference, then open a terminal and navigate into that directory.                                                                                                    |
| <b>Note:</b> You will probably need to install the pciutils-dev and libusb-dev packages to build flashrom. You can install them with apt-get:\$ sudo apt-get install pciutils-dev libusb-dev                                                                                                    |
| 6. Enter the command: sudo CONFIG_DEDIPROG=yes make                                                                                                    |
| <pre>\$sudo CONFIG_DEDIPROG=yes make</pre>                                                                                                    |
| <ol> <li>After the make process has finished building flashrom, install flashrom as an executable<br/>command. Do this by using root user permissions and typing sudo make install.</li> </ol>                                                                                                    |
| <pre>\$sudo make install<br/>Checking for a C compiler found.<br/>Target arch is x86<br/>Target OS is Linux<br/>Checking for FTDI support not found.<br/>Checking if Linux SPI headers are present yes.<br/>Checking for utsname support found.<br/>mkdir -p /usr/local/sbin<br/>mkdir -p /usr/local/sbin<br/>install -m 0755 flashrom /usr/local/sbin<br/>install -m 0644 flashrom.8 /usr/local/share/man/man8<br/>\$</pre> |
| 8. Type flashrom to get a list of programmers that includes the option dediprog.                                                                                                    |
| <pre>\$flashrom flashrom v0.9.6.1-r1564 on Linux 3.8.0-19-generic (i686) flashrom is free software, get the source code at http://www.flashrom.org Please select a programmer with theprogrammer parameter. Valid choices are: internal, dummy, nic3com, nicrealtek, gfxnvidia, drkaiser, satasii, serprog, buspirate_spi, dediprog, rayer_spi, pony_spi, nicintel, nicintel_spi, ogp_spi, satamv, linux_spl \$</pre>        |
| 9. Navigate to the location of the MinnowBoard Max firmware image that you would like to install.                                                                                                    |
| 10. With root user permissions execute the command                                                                                                    |
| sudo flashrom -p dediprog -w <firmware here="" image="" name="">.</firmware>                                                                                                    |

11. Wait until the flashing process has completed and the flash part is VERIFIED.

## 12. Disconnect the programmer.

13. Reconnect the power supply to boot the MinnowBoard Max.

Two Blue LED lights will turn on indicating that the MinnowBoard Max is powered on and in its boot-up sequence.